# Configuración de ACS 5.2 para la autenticación basada en puerto con un LAP

# Contenido

Introducción **Prerequisites Requirements Componentes Utilizados Convenciones** Antecedentes Configurar Diagrama de la red **Suposición Configuration Steps Configurar LAP** Configurar switch **Configurar servidor RADIUS** Configurar recursos de red **Configurar usuarios** Definición de elementos de política Aplicar políticas de acceso Verificación Troubleshoot Información Relacionada

# Introducción

Este documento describe cómo configurar un Lightweight Access Point (LAP) como supplicant 802.1x para autenticarse en un servidor RADIUS como un Access Control Server (ACS) 5.2.

# Prerequisites

# Requirements

Asegúrese de cumplir estos requisitos antes de intentar realizar esta configuración:

- Conocimiento básico del controlador de LAN inalámbrica (WLC) y los LAP.
- Tener conocimiento funcional del servidor AAA.
- Poseer un conocimiento profundo de las redes inalámbricas y de los problemas de seguridad inalámbrica.

## **Componentes Utilizados**

La información que contiene este documento se basa en las siguientes versiones de software y hardware.

• Cisco 5508 WLC que ejecuta la versión 7.0.220.0 del firmware

- LAP de la serie 3502 de Cisco
- Cisco Secure ACS que ejecuta la versión 5.2
- Switch Cisco serie 3560

La información que contiene este documento se creó a partir de los dispositivos en un ambiente de laboratorio específico. Todos los dispositivos que se utilizan en este documento se pusieron en funcionamiento con una configuración verificada (predeterminada). If your network is live, make sure that you understand the potential impact of any command.

## Convenciones

Consulte Convenciones de Consejos Técnicos de Cisco para obtener más información sobre las convenciones sobre documentos.

# Antecedentes

Los LAP tienen instalados de fábrica certificados X.509 - firmados por una clave privada - que se queman en el dispositivo en el momento de la fabricación. Los LAP utilizan este certificado para autenticarse con el WLC en el proceso de unión. Este método describe otra manera de autenticar los LAPs. Con el software WLC, puede configurar la autenticación 802.1x entre un punto de acceso (AP) Cisco Aironet y un switch Cisco. En este caso, el AP actúa como el suplicante 802.1x y es autenticado por el switch contra un servidor RADIUS (ACS) que utiliza EAP-FAST con aprovisionamiento PAC anónimo. Una vez configurado para la autenticación 802.1x, el switch no permite que ningún tráfico que no sea el tráfico 802.1x pase a través del puerto hasta que el dispositivo conectado al puerto se autentique correctamente. Un AP se puede autenticar antes de que se una a un WLC o después de que se haya unido a un WLC, en cuyo caso usted configura 802.1x en el switch después de que el LAP se une al WLC.

# Configurar

En esta sección encontrará la información para configurar las funciones descritas en este documento.

## Diagrama de la red

En este documento, se utiliza esta configuración de red:

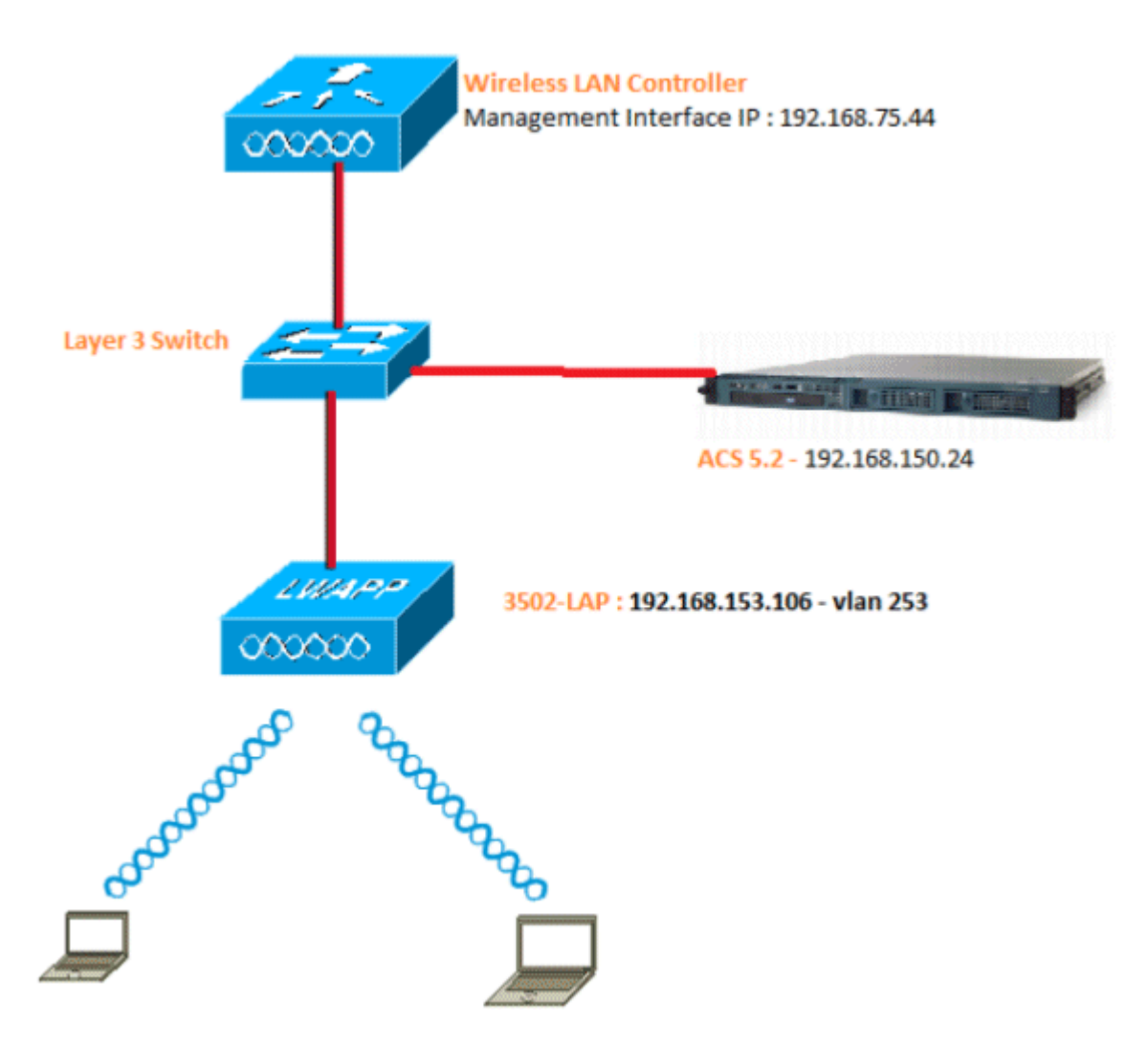

Estos son los detalles de configuración de los componentes utilizados en este diagrama:

- La dirección IP del servidor ACS (RADIUS) es 192.168.150.24.
- La dirección de la interfaz de administración y del administrador AP del WLC es 192.168.75.44.
- Los servidores DHCP dirigen 192.168.150.25.
- LAP se coloca en VLAN 253.
- VLAN 253: 192.168.153.x/24. Gateway: 192.168.153.10
- VLAN 75: 192.168.75.x/24. Gateway: 192.168.75.1

## Suposición

- Los switches se configuran para todas las VLAN de Capa 3.
- Al servidor DHCP se le asigna un ámbito DHCP.
- Existe conectividad de capa 3 entre todos los dispositivos de la red.
- El LAP ya está unido al WLC.
- Cada VLAN tiene una máscara /24.

• ACS 5.2 tiene instalado un certificado autofirmado.

# **Configuration Steps**

Esta configuración se divide en tres categorías:

- 1. Configure el LAP.
- 2. <u>Configure el switch.</u>
- 3. Configure el servidor RADIUS.

# **Configurar LAP**

Suposiciones

El LAP ya está registrado al WLC usando la opción 43, el DNS, o la IP estáticamente configurada de la interfaz de la administración del WLC.

Complete estos pasos:

1. Vaya a **Inalámbrico** > **Puntos de acceso** > **Todos los APs** para verificar el registro del LAP en el WLC.

| <br>cisco                                                                                        | MONITOR WLANS  | CONTROLLER WIRELESS SECURITY | Management op     | 24MANOS HELP (BEDBA | sak<br>CX    | e Configuration       | Bing   Log | put Befred |
|--------------------------------------------------------------------------------------------------|----------------|------------------------------|-------------------|---------------------|--------------|-----------------------|------------|------------|
| Wireless                                                                                         | All APs        |                              |                   |                     |              |                       | Entries    | 1 - 1 of 1 |
|                                                                                                  | Current Filter | Rene                         | (Change Filte     | d (Clear Riter)     |              |                       |            |            |
| <ul> <li>Nadios</li> <li>802.11a/n</li> <li>802.11b/g/h</li> <li>Global Configuration</li> </ul> | Number of APs  | 1                            |                   |                     |              |                       |            |            |
| > Advanced                                                                                       | AP Name        | AP Hodel                     | AP MAC            | AP Up Time          | Admin Status | Operational<br>Statuc | Port       | AP Mode    |
| Mesh<br>HREAP Groups                                                                             | 3502e          | AIR-CAP3502E-A-K5            | acie/;48:/a:53:19 | 1 d, 62 h 32 m 42 s | Enabled      | REG                   | 13         | Local      |
| ▶ 802.11a/n                                                                                      |                |                              |                   |                     |              |                       |            |            |
| ▶ 902.11b/g/n                                                                                    |                |                              |                   |                     |              |                       |            |            |
| Media Stream                                                                                     |                |                              |                   |                     |              |                       |            |            |
| Country                                                                                          |                |                              |                   |                     |              |                       |            |            |
| Timers                                                                                           |                |                              |                   |                     |              |                       |            |            |
| + Qo5                                                                                            |                |                              |                   |                     |              |                       |            |            |

2. Puede configurar las credenciales 802.1x (es decir, nombre de usuario/contraseña) para todos los LAP de dos maneras:

#### • Globalmente

Para un LAP ya unido, puede establecer las credenciales globalmente para que cada LAP que se une al WLC herede esas credenciales.

| iliilii<br>cisco                                                                                               | MONETOR WEARS GON                                                                          | TROLLER WIRELESS SECUR                                                                                                    | тү мауласмент | COMMANDS HELP EEED                                                                                                    | Skyr<br>BACK                                                                                                    | Configuration Bing Legout B           |
|----------------------------------------------------------------------------------------------------|--------------------------------------------------------------------------------------------|----------------------------------------------------------------------------------------------------|---------------|----------------------------------------------------------------------------------------------------|----------------------------------------------------------------------------------------------------|---------------------------------------|
| e55                                                                                                    | Global Configuration                                                                       |                                                                                                    |               |                                                                                                    |                                                                                                    | Act                                   |
| cess Points<br>I APs<br>atlos                                                                                  | CDP                                                                                        |                                                                                                    |               | High Availability                                                                                                    |                                                                                                    |                                       |
| 102.135/0/h<br>Robal Configuration<br>devanced<br>lesh<br>REAP Groups<br>02.11e/n<br>02.135/g/m<br>edia Stream | CDP State<br>Ethernet Interface#<br>1<br>2<br>3<br>Rindio Slot#<br>0<br>1                  | IP       COP State       IP       IP |               | AP Heartbest Timesur()<br>Local Node AP Test Hear<br>H REAP Mode AP Test He<br>AP Primery Discovery T<br>Back-up Primery Contro<br>Back-up Secondary Con<br>Back-up Secondary Con | (-33)<br>(best Timer State<br>cartbest Timer State<br>(imeaul(30 to 3800)<br>oller 3P Address<br>oller name<br>ntroter 19 Address<br>ntroter me | 30<br>Dias bis =<br>Dias bis =<br>120 |
| ountry                                                                                                    | 2<br>3                                                                                     | 2                                                                                                    |               | TCP MSS                                                                                                    |                                                                                                    |                                       |
| 265                                                                                                    | Login Credentials                                                                          |                                                                                                    |               | Globel TCP Adjust MSS                                                                                                    |                                                                                                    |                                       |
|                                                                                                    | Usemanie                                                                                   | [                                                                                                    |               | AP Retransmit Config                                                                                                    | Parameters                                                                                                    |                                       |
|                                                                                                    | Pessaord<br>Bhable Password                                                                |                                                                                                    |               | AD Retransmit Count<br>AD Retransmit Intercel                                                                                                    |                                                                                                    | 5                                     |
|                                                                                                    | 802.1x Supplicant Cre<br>902.1x Authentication<br>Usernama<br>Password<br>Canfirm Password | dentials                                                                                                    |               |                                                                                                    |                                                                                                    |                                       |
|                                                                                                    | AP Failover Priority<br>Gibbel AP Failover Prior                                           | ty Diszbie 🔹                                                                                                    |               |                                                                                                    |                                                                                                    |                                       |
|                                                                                                    | AP Image Pre-downlo<br>Download Primary<br>Interchange Image                               | ad<br>Download Back                                                                                                    |               |                                                                                                    |                                                                                                    |                                       |

#### • Individualmente

Configuración de perfiles 802.1 x por AP. En nuestro ejemplo, configuraremos las credenciales por AP.

- a. Vaya a Wireless > All APs, y seleccione el AP correspondiente.
- b. Agregue el nombre de usuario y la contraseña en los campos **802.1x Supplicant** Credentials.

| alala                                                                                                    |                                                                                                    | Sage Configuration   Eng | Logout Befres |
|----------------------------------------------------------------------------------------------------|----------------------------------------------------------------------------------------------------|--------------------------|---------------|
| CISCO                                                                                                    | MONETOR WLANE CONTROLLER WORLESS SECURITY MANAGEMENT COMMANDS HELP ERECRACK                                                                                                    |                          |               |
| Wireless                                                                                                    | All APs > Details for 3502e                                                                                                    | < Beck                   | Apply         |
| Access Points     All APs     Fados     B02.118/n     002.118/n     002.118/n     Obtal Carifystation     Advanced     Mesh     HREAP Groups     B02.118/n     B02.118/n | General         Credentials         Interfaces         High Availability         Enventory         Advanced           Legis Credentials         Visioname         Size         Visioname         Size         Size <td></td> <td></td> |                          |               |
| Media Stream<br>Country<br>Timers     QoS                                                                                                    | Over-ride Global ordentials (7)<br>Username (850)e<br>Peareont (******<br>Confirm Resevent (******                                                                                                    |                          |               |

Nota: Las credenciales de inicio de sesión se utilizan para Telnet, SSH o la consola en el AP.

3. Configure la sección High Availability y haga clic en Apply.

| .<br>cisco                                                                                                    | HONITOR WLANS CONTROLLER WIRELESS SECURITY MIMAGEMENT COMMANDS HELP EEEDBACK                                                                                                    | Bays Configuration Bing Logout Befree |
|----------------------------------------------------------------------------------------------------|----------------------------------------------------------------------------------------------------|---------------------------------------|
| Wireless                                                                                                    | All APs > Details for 3502e                                                                                                    | < Deck Apply                          |
| <ul> <li>Access Points         All Ars         Rodos         S32.154/h         S32.154/h         S32.154/h         Globel Configuration         Advenced         Mesh         HREAP Groups         B02.114/g         B02.114/g         Media Stream         Country         Timers         Qe5         </li> </ul> | General         Credentials         Interfaces         High Availability         Investory         Advanced           Name         Memory Respondent UP Address         Primary Castrollar         Secondary Centreflar         Secondary Centreflar |                                       |

**Nota:** Una vez guardadas, estas credenciales se retienen en el WLC y el AP se reinicia. Las credenciales cambian solamente cuando el LAP se une a un nuevo WLC. El LAP asume el nombre de usuario y la contraseña que fueron configurados en el nuevo WLC.

Si el AP aún no se ha unido a un WLC, debe iniciar la consola en el LAP para establecer las credenciales. Ejecute este comando CLI en el modo de habilitación:

#### LAP#lwapp ap dot1x username <username> password <password>

or

#### LAP#capwap ap dot1x username <username> password <password>

Nota: Este comando está disponible solamente para los AP que ejecutan la imagen de recuperación.

El nombre de usuario y la contraseña predeterminados para el LAP son cisco y Cisco, respectivamente.

## **Configurar switch**

El switch actúa como un autenticador para el LAP y autentica el LAP contra un servidor RADIUS. Si el switch no tiene el software compatible, actualice el switch. En la CLI del switch, ejecute estos comandos para habilitar la autenticación 802.1x en un puerto del switch:

<#root>
switch#
configure terminal
switch(config)#
dot1x system-auth-control
switch(config)#
aaa new-model
!--- Enables 802.1x on the Switch.

switch(config)#

aaa authentication dot1x default group radius

switch(config)#

!--- Configures the RADIUS server with shared secret and enables switch to send !--- 802.1x information

switch(config)#

ip radius source-interface vlan 253

!--- We are sourcing RADIUS packets from VLAN 253 with NAS IP: 192.168.153.10.

switch(config)interface gigabitEthernet 0/11
switch(config-if)switchport mode access
switch(config-if)switchport access vlan 253
switch(config-if)mls qos trust dscp
switch(config-if)spanning-tree portfast

!--- gig0/11 is the port number on which the AP is connected.

switch(config-if)dot1x pae authenticator

*!--- Configures dot1x authentication.* 

switch(config-if)dot1x port-control auto

!--- With this command, the switch initiates the 802.1x authentication.

**Nota:** Si tiene otros AP en el mismo switch y no desea que utilicen 802.1x, puede dejar el puerto sin configurar para 802.1x o ejecutar este comando:

<#root>

```
switch(config-if)authentication port-control force-authorized
```

#### **Configurar servidor RADIUS**

El LAP se autentica con EAP-FAST. Asegúrese de que el servidor RADIUS que utiliza admite este método EAP si no utiliza Cisco ACS 5.2.

La configuración del servidor RADIUS se divide en cuatro pasos:

- 1. Configure los recursos de red.
- 2. Configurar usuarios.
- 3. Definir elementos de política.
- 4. Aplique políticas de acceso.

ACS 5.x es un ACS basado en políticas. En otras palabras, ACS 5.x utiliza un modelo de política basado en reglas en lugar del modelo basado en grupos utilizado en las versiones 4.x.

El modelo de políticas basadas en reglas ACS 5.x proporciona un control de acceso más potente y flexible

en comparación con el antiguo enfoque basado en grupos.

En el modelo basado en grupos más antiguo, un grupo define la política porque contiene y une tres tipos de información:

- **Información de identidad**: esta información puede estar basada en la pertenencia a grupos AD o LDAP o en una asignación estática para usuarios internos de ACS.
- Otras restricciones o condiciones: restricciones de tiempo, restricciones de dispositivos, etc.
- **Permisos**: VLAN o niveles de privilegio de Cisco IOS<sup>®</sup>.

El modelo de políticas de ACS 5.x se basa en reglas con el formato:

Si la condición entonces resultado

Por ejemplo, utilizamos la información descrita para el modelo basado en grupos:

Si identity-condition, restricted-condition, authorization-profile.

Como resultado, esto nos da flexibilidad para limitar las condiciones en las que el usuario puede acceder a la red y también qué nivel de autorización se permite cuando se cumplen condiciones específicas.

## Configurar recursos de red

En esta sección, configuramos el cliente AAA para el switch en el servidor RADIUS.

Este procedimiento explica cómo agregar el switch como cliente AAA en el servidor RADIUS para que el switch pueda pasar las credenciales de usuario del LAP al servidor RADIUS.

Complete estos pasos:

- 1. Desde la GUI de ACS, haga clic en Network Resources.
- 2. Haga clic en Network Device Groups.
- 3. Vaya a **Ubicación** > **Crear** (en la parte inferior ).

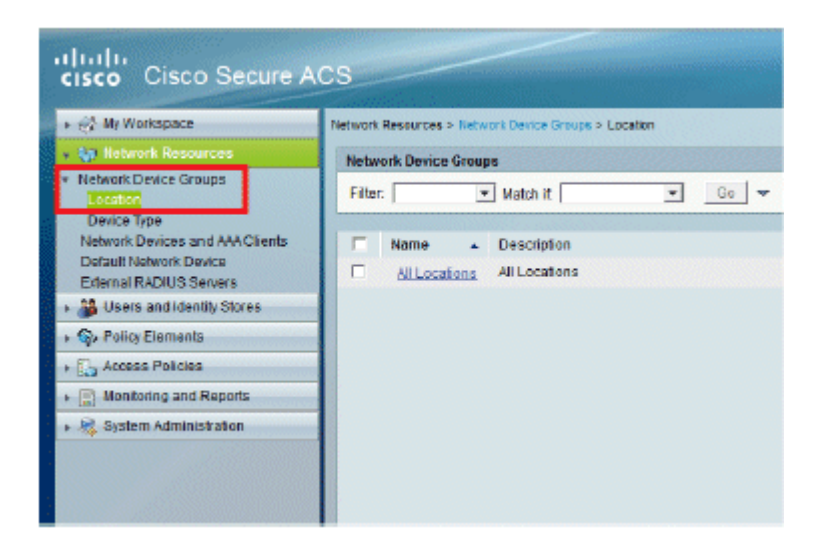

4. Agregue los campos obligatorios y haga clic en Enviar.

| cisco Cisco Secure A                                                                                                    | Network Resources > Network Device Groups > Location > Create                                                                                                    |
|----------------------------------------------------------------------------------------------------|----------------------------------------------------------------------------------------------------|
| An Hetwork Resources     Network Device Groups     Location     Device Type     Network Devices and AAA Clients     Default Network Device     External RADIUS Servers     20. Lisers and Identity Stores | Device Group - General         Image: Image: Image |
| Policy Elements     Access Policies     Monitoring and Reports     System Administration                                                                                                    |                                                                                                    |

5. La ventana se actualiza:

| cisco Cisco Secure A                                                                                | cs                                                             |
|----------------------------------------------------------------------------------------------------|----------------------------------------------------------------|
| 🕨 🤣 My Workspace                                                                                    | Network Resources > Network Device Groups > Location           |
| 🐱 🐙 Network Resources                                                                               | Network Device Groups                                          |
| <ul> <li>Network Device Groups</li> <li>Location</li> </ul>                                         | Filter: 💽 Match if: 💽 Go 🗢                                     |
| Device Type<br>Network Devices and AAA Clients<br>Default Network Device<br>External RADIUS Servers | Name      Description     T <u>All Locations</u> All Locations |
| Big Users and Identity Stores                                                                       | LAB LAB Devices                                                |
| Sp Policy Elements                                                                                  |                                                                |
| + 🔂 Access Policies                                                                                 |                                                                |
| Monitoring and Reports                                                                              |                                                                |
| System Administration                                                                               |                                                                |

6. Haga clic en **Tipo de dispositivo** > **Crear**.

| cisco Cisco Secure A                                        | ICS                                                                    |                                |
|-------------------------------------------------------------|------------------------------------------------------------------------|--------------------------------|
| + 🕀 My Workspace                                            | Network Resources > Network Device Groups > Device Type > Edit "Device | Type:Al Device Types:Switches* |
| 🔹 🌆 Network Resources                                       | Design Course Coursel                                                  |                                |
| <ul> <li>Network Device Groups</li> <li>Location</li> </ul> | e Name: Switches                                                       |                                |
| Device Type                                                 | Description: Switch where LAP is connected                             |                                |
| Network Devices and AAA Clients<br>Default Network Device   | Parent All Device Types                                                | Select                         |
| External RADIUS Servers                                     | • = Required fields                                                    |                                |
| Users and Identity Stores                                   |                                                                        |                                |
| Policy Elements                                             |                                                                        |                                |
| Access Policies                                             |                                                                        |                                |
| Monitoring and Reports                                      | 1. 1. A. M                                                             |                                |
| 🕨 🍕 System Administration                                   |                                                                        |                                |

7. Haga clic en Submit (Enviar). Una vez completada, la ventana se actualiza:

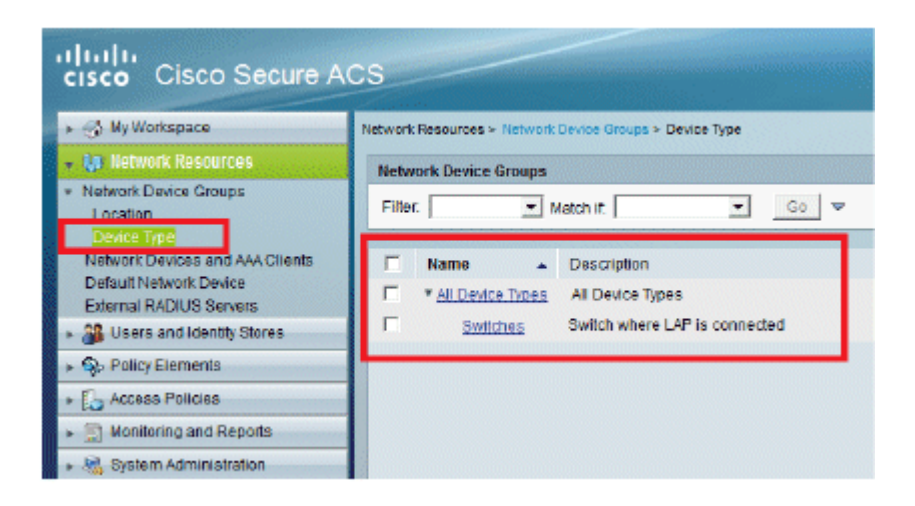

- 8. Vaya a Recursos de red > Dispositivos de red y clientes AAA.
- 9. Haga clic en Create y rellene los detalles como se muestra aquí:

| cisco Cisco Secure A                                                                                      | CS                                                                                                    |                          |                                                                                                | eccedmin SALIL-ACSS2 (Primery)                  |
|----------------------------------------------------------------------------------------------------|----------------------------------------------------------------------------------------------------|--------------------------|------------------------------------------------------------------------------------------------|-------------------------------------------------|
| Any Workspace     My Workspace     Network Device Groups     Location     Device Trop      My Honore Sole | Network Resources - Xetwork Devices and AAA<br>Name: 2500-Description<br>Description: Saltch where LAP is con<br>Network Device Groups<br>Location Al Locations LA | Clens - Create<br>nected | Select                                                                                         |                                                 |
|                                                                                                    | P Address<br>P Single P Address<br>O IP [102:168:153.10]                                                                                                    | s Switches<br>g8(s)      | Select<br>Authentication Options<br>TXGACB+ T<br>RADUS P<br>Ghared Secret Coord                | 2                                               |
| <ul> <li>Soldsau volumerication</li> </ul>                                                                | 0 - Regurassis                                                                                                    |                          | CoApert  1790<br>Caapert  1790<br>Key Encryption Key<br>Massage Authentica<br>Key Input Format | br Ceda Key<br>ASCII / <sup>®</sup> HEXADECIMAL |

10. Haga clic en Submit (Enviar). La ventana se actualiza:

| cisco Cisco Secure A                                                            | ICS     |                           |                                |                                   |                                              | acamitrin                                    | SALIL-AC |
|---------------------------------------------------------------------------------|---------|---------------------------|--------------------------------|-----------------------------------|----------------------------------------------|----------------------------------------------|----------|
| + 💮 My Workspace                                                                | Network | Resources > Network       | Devices and AAA Clent          |                                   |                                              |                                              |          |
| - An Network Resources                                                          | Retry   | ork Devices               |                                |                                   |                                              |                                              | Showin   |
| Network Device Groups     Location                                              | Filter  | :                         | 💌 Match it                     | <b>7</b> 60                       | <b>-</b>                                     |                                              |          |
| Index Devices and AM-Cherns<br>Details Network Device<br>Extensil EADURE Secure |         | Name +<br>3560-Switch-LAP | IP / Mask<br>192.168.153.10/32 | NDG/Location<br>All Locations:LAB | NDG,Device Type<br>All Device Types:Switches | Description<br>Switch where LAP is connected | 1        |
| + 🔐 Lisers and identity Stores                                                  |         |                           |                                |                                   |                                              |                                              |          |
| Policy Elements                                                                 |         |                           |                                |                                   |                                              |                                              |          |
| * 💭 Access Policies                                                             |         |                           |                                |                                   |                                              |                                              |          |
| →  →  Monitoring and Reports                                                    |         |                           |                                |                                   |                                              |                                              |          |
| + 🧟 System Administration                                                       |         |                           |                                |                                   |                                              |                                              |          |

## **Configurar usuarios**

En esta sección, verá cómo crear un usuario en el ACS configurado previamente. Asignará el usuario a un grupo llamado "usuarios LAP".

Complete estos pasos:

1. Vaya a Usuarios y almacenes de identidad > Grupos de identidad > Crear.

| Cisco Secure A     MyWorkspace                                                                                                    | VCS<br>Users and Identity Stores > Identity Groups > Edit: "IdentityGroup:All Groups:Wir                          | cicas Users" |
|----------------------------------------------------------------------------------------------------|----------------------------------------------------------------------------------------------------|--------------|
| Comparing Courses     Courses     Cou | General  Name: LAP users  Description: LAPs authenticating over wired Network  Parent All Groups  Required fields | Select       |
| Active Directory<br>RSA SecurID Token Servers<br>RADIUS Identity Servers<br>Certificate Authorities<br>Certificate Authorities<br>Certificate Authentication Profile<br>Identity Store Sequences                                                                                                    |                                                                                                    |              |

2. Haga clic en Submit (Enviar).

| cisco Cisco Secure A                                                                                                    | ICS                                                                                                    |
|----------------------------------------------------------------------------------------------------|----------------------------------------------------------------------------------------------------|
| My Workspace                                                                                                    | Users and Identity Stores > Identity Groups                                                                           |
| ► 🎲 Network Resources                                                                                                    | Identity Groups                                                                                                    |
| Busers and identity Stores  Identity Groups                                                                                                    | Filter: 💌 Match if: 💌 Go 🔫                                                                                            |
| <ul> <li>Internal Identity Stores</li> <li>External Identity Stores</li> <li>LDAP</li> <li>Active Directory</li> <li>RSA SecurID Token Servers</li> </ul> | Name Description     * <u>All Groups</u> Identity Group Root <u>LAP users</u> LAPs authenticating over wired Network. |
| RADIUS Identity Servers<br>Certificate Authorities<br>Certificate Authentication Profile<br>Identity Store Sequences                                      |                                                                                                    |

- 3. Cree **3502e** y asígnelo al grupo "usuarios LAP".
- 4. Vaya a Usuarios y almacenes de identidad > Grupos de identidad > Usuarios > Crear.

| ► 😤 My Workspace                                                                                                    | Users and identity Stores > Internal identity Stores > Users > Create                    |
|----------------------------------------------------------------------------------------------------|------------------------------------------------------------------------------------------|
| Image: Book of the second second s | Constal                                                                                  |
| B Users and Identity Stores                                                                                                    | Name: 3502e Status: Enabled - 6                                                          |
| Identity Groups                                                                                                    | Description: LAP 3502e in vian 253                                                       |
| Users                                                                                                    | Identity Group: All Groups:LAP users     Select                                          |
| External Identity Stores<br>Certificate Authorities<br>Certificate Authorities<br>Identity Store Sequences                                                                                                    | Password Information<br>Password must<br>Contain 4 - 32 characters                       |
| Policy Elements                                                                                                    | Password:                                                                                |
| Access Policies                                                                                                    | O Confirm<br>Dependent                                                                   |
| Monitoring and Reports                                                                                                    | Change password on next login                                                            |
| Bystem Administration                                                                                                    | User Information<br>There are no additional identity attributes defined for user records |

5. Verá la información actualizada:

| 😪 My Workspace              | Users and | Identity Store | s > Internal identity Stor | res >  | Users                |                       |
|-----------------------------|-----------|----------------|----------------------------|--------|----------------------|-----------------------|
| • 🚯 Network Resources       | Interna   | I Users        |                            |        |                      |                       |
| 👸 Users and Identity Stores | Eller     | [              | a Nata a                   | 1000 C |                      | -                     |
| Identity Groups             | Filid.    | 1              |                            | _      |                      | •                     |
| · Internal Identity Stores  |           | Status         | User Name                  | *      | Identity Group       | Description           |
| U250TS                      |           |                | <u>3502a</u>               |        | All Groups:LAP users | LAP 35020 in vian 253 |

## Definición de elementos de política

Verifique que Permit Access esté configurado.

| cisco Cisco Secure A                                          | ICS                                                                                       |
|---------------------------------------------------------------|-------------------------------------------------------------------------------------------|
| + 💮 My Workspace                                              | Policy Elements > Authorization and Permissions > Network Access > Authorization Profiles |
| Network Resources                                             | Authorization Profiles                                                                    |
| Users and identity Stores                                     | Filter Malefoit Ro V                                                                      |
| 🗸 🏇 Policy Elements                                           |                                                                                           |
| Session Conditions     Authorization and Permissions          | Permit Access                                                                             |
| <ul> <li>Network Access<br/>Authorization Profiles</li> </ul> |                                                                                           |
| Device Administration     Named Permission Objects            |                                                                                           |
| + 🔂 Access Policies                                           |                                                                                           |
| Monitoring and Reports                                        |                                                                                           |
| 🕨 🍇 System Administration                                     |                                                                                           |

## Aplicar políticas de acceso

En esta sección, seleccionará EAP-FAST como el método de autenticación utilizado para los LAPs para autenticar. A continuación, creará reglas basadas en los pasos anteriores.

Complete estos pasos:

1. Vaya a Políticas de acceso > Servicios de acceso > Acceso a la red predeterminado > Editar: "Acceso a la red predeterminado".

| cisco Cisco Secure A                                                                                                    | CS                                                                                         |
|----------------------------------------------------------------------------------------------------|--------------------------------------------------------------------------------------------|
| 🕞 🕨 🛞 My Workspace                                                                                                    | Access Policies > Access Services > Default Network Access > Edit "Default Network Access" |
| One the second second secon |                                                                                            |
| Users and Identity Stores                                                                                                    | General Allowed Protocols                                                                  |
| ► 🎭 Policy Elements                                                                                                    | Name: Default Network Access                                                               |
| Access Policies                                                                                                    | Description: Default Network Access Service                                                |
| Access Services     Access Services     Access Selection Rules                                                                                                    | Service Type : Network Access                                                              |
| Default Device Admin                                                                                                    | Policy Structure                                                                           |
| Default Network Access                                                                                                    | ✓ Identity                                                                                 |
| ▶ Ø deleterne                                                                                                    | Group Mapping                                                                              |
| Monitoring and Reports                                                                                                    | Authorization                                                                              |
| 🕨 🍓 System Administration                                                                                                    |                                                                                            |

2. Asegúrese de haber habilitado EAP-FAST y Anonymous In-Band PAC Provisioning.

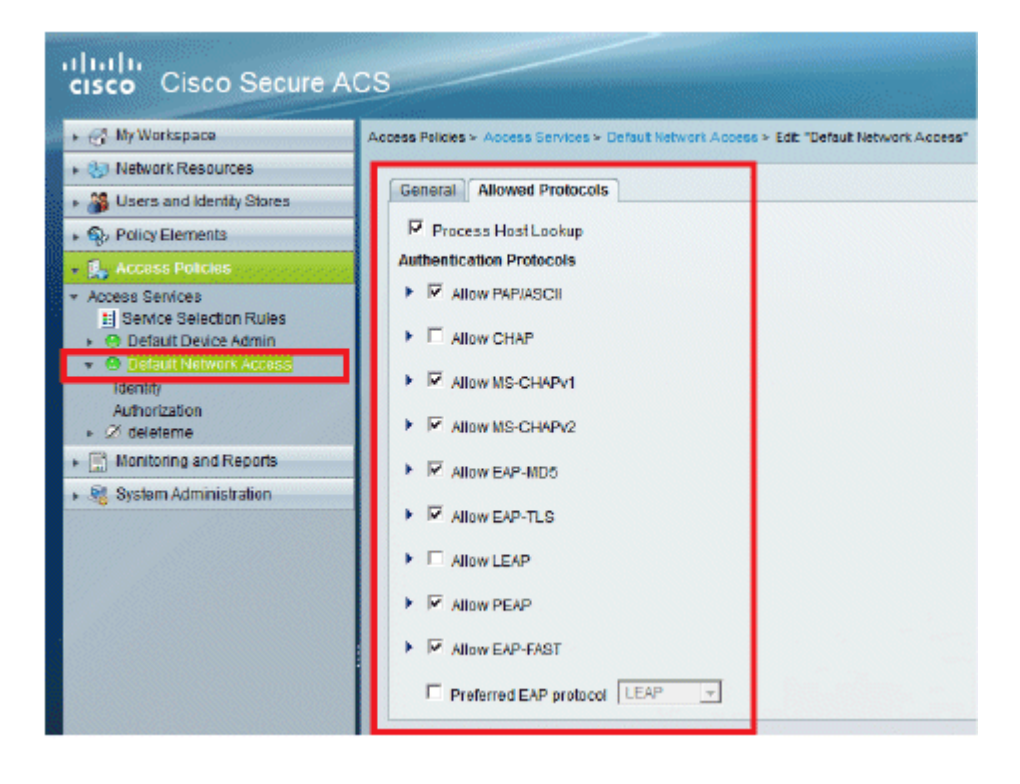

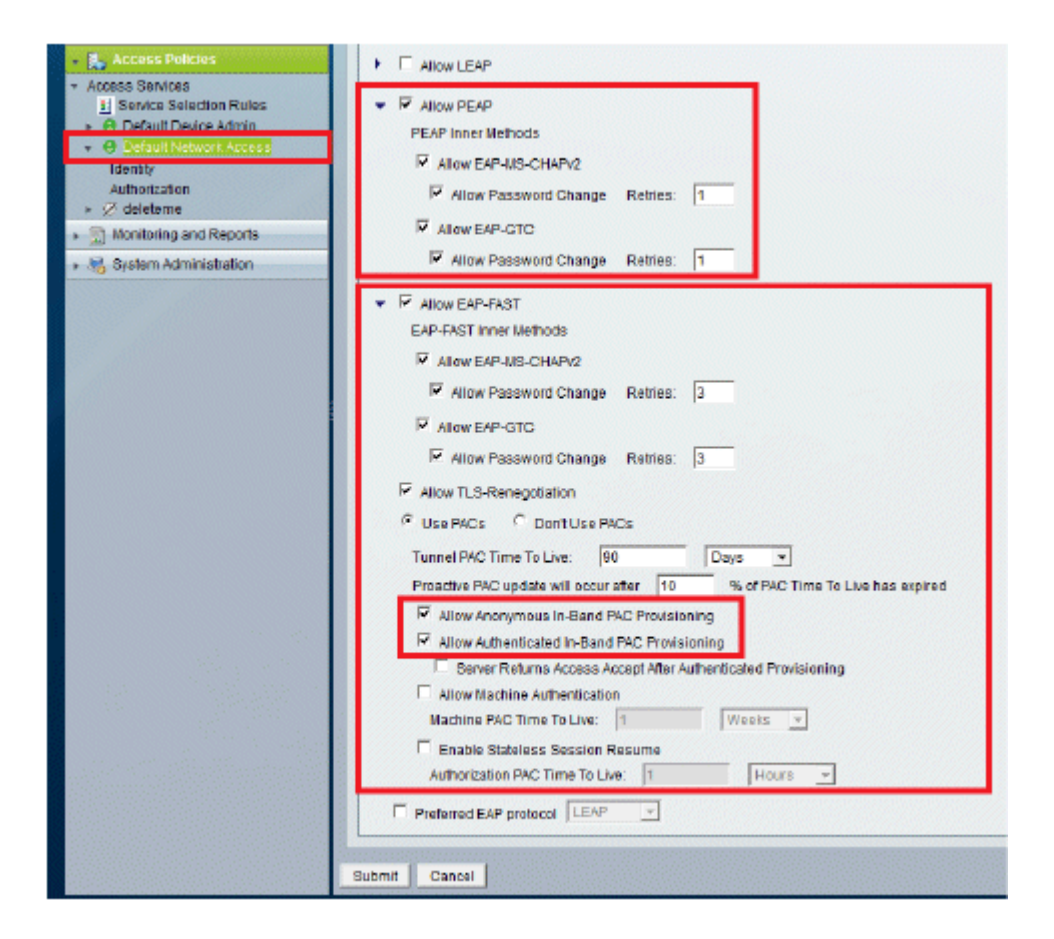

- 3. Haga clic en Submit (Enviar).
- 4. Verifique el grupo de identidad que ha seleccionado. En este ejemplo, utilice **Internal Users** (que fue creado en ACS) y guarde los cambios.

| cisco Cisco Secure A                                                   | CS academin SA                                                                                                    |
|------------------------------------------------------------------------|----------------------------------------------------------------------------------------------------|
| ► 🚭 My Workspace                                                       | Access Policies > Access Sonices > Default Network Access > Identity                                                                                                    |
| ► ftp Network Resources                                                | Spale result selection C Bule based result selection                                                                                                    |
| + 🐉 Users and Identity Stores                                          | Identity Source. Internal Users Select                                                                                                    |
| Policy Elements                                                        | T Advanted Patients                                                                                                    |
| 🖌 🏝 Access Policies                                                    | It is mention failed Read                                                                                                    |
| Access Services     Service Selection Rules     O Detault Device Admin | If user not found Reject  If process failed Drop                                                                                                    |
| O Delaut Network Access                                                | Note: For authentications using PEAP, LEAP, EAP-FAST or RADIUS MSCHAP it is not possible to continue<br>processing when authentication fails or user is not found. If continue option is selected in these cases, requests will |
| Authorization     Actional      Authorization                          | on reprised                                                                                                    |
| <ul> <li>Identifying and Reports</li> </ul>                            |                                                                                                    |
| <ul> <li>New System Administration</li> </ul>                          |                                                                                                    |

5. Vaya a Access Policies > Access Services > Default Network Access > Authorization para verificar el perfil de autorización.

Puede personalizar en qué condiciones permitirá el acceso de un usuario a la red y qué perfil de autorización (atributos) pasará una vez autenticado. Esta granularidad sólo está disponible en ACS 5.x. En este ejemplo, se seleccionan Location, **Device Type**, **Protocol**, **Identity Group** y EAP Authentication Method.

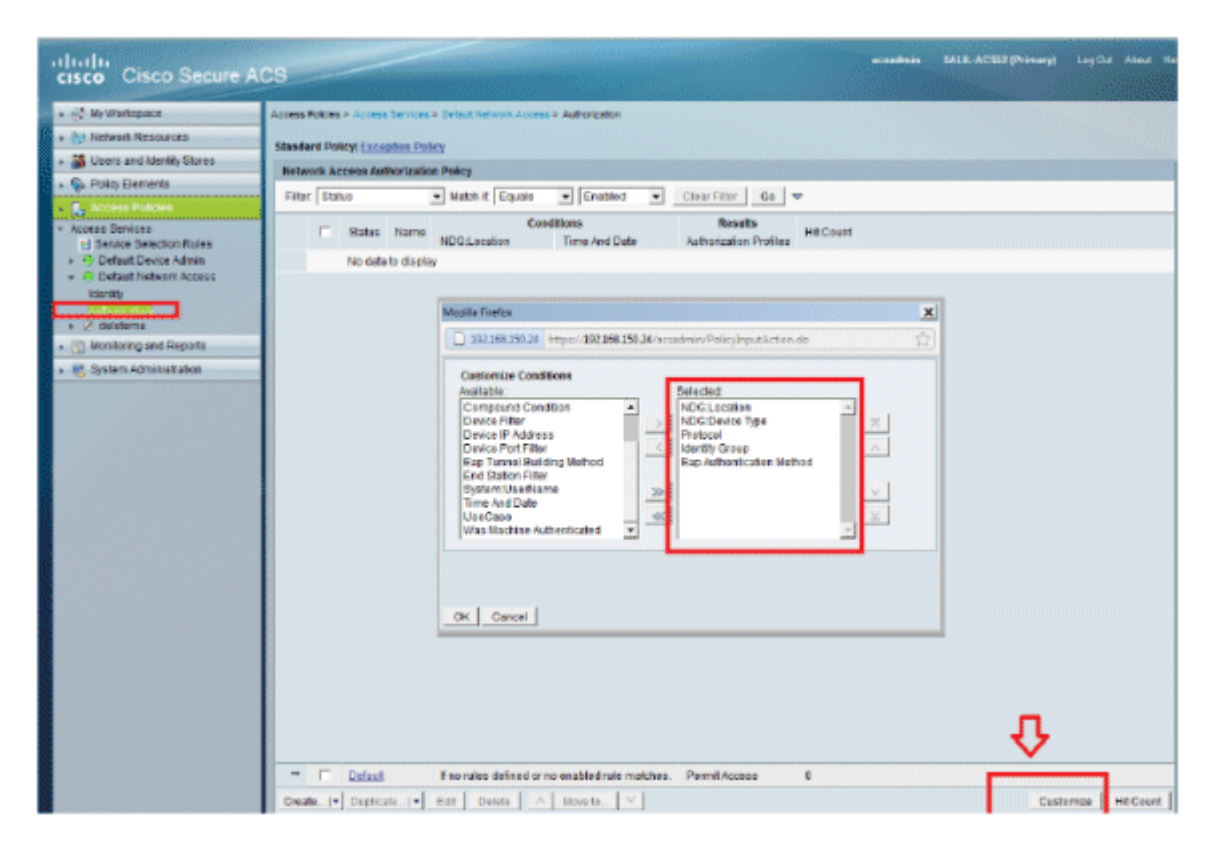

- 6. Haga clic en Aceptar y Guardar cambios.
- 7. El siguiente paso consiste en crear una regla. Si no se define ninguna regla, el LAP se permite el acceso sin ninguna condición.
- 8. Haga clic en Create > Rule-1. Esta regla es para los usuarios del grupo "usuarios LAP".

| cisco Cisco Secure At                                                                                                    | CS .                                                                                                    | cascimin S4 |
|----------------------------------------------------------------------------------------------------|----------------------------------------------------------------------------------------------------|-------------|
|                                                                                                    | Access Palcies > Access Services > Default Selvicet Access > Aufterization Standard Policy Exception Policy Net Cisco Secure ACS - Mozilla Finelice                                                                                                    | ×           |
| Access Primes     Access Services     Service Selection Rules     O Detast Device Admin     O Detast Device Admin     O Detast Device Admin     Access     Identity     Access     Access                                                                                                    | File       192.468.450.24       https://192.468.450.24/ accadmin/PolicyInputAction.de         I       General       General         Itame:       Rule-1       Status:       Enabled         Image: The Customize buttion in the lower right area of the policy rules screen controls which policy conditions and results are available here for use in policy rules.                                                                                                    |             |
| <ul> <li>Note and the second second seco</li></ul> | Cenditions         Image: NDG Location:         Image: NDG Device Type:         Image: NDG Device Type: NDG Device Type:         Image: NDG Device Type: NDG Device Type: NDG Device Type: NDG Device Type: NDG Device Type: NDG Device Type: NDG Device Type: NDG Device Type: NDG Device Type | 5<br>51     |
|                                                                                                    | OK Cancel      OK Cancel      Destault      Fino rules defined or no enabled rule matches.      Oreate      Duplicale      Edit     Detete     Move to      Save Changes      Discard Changes                                                                                                    | Help        |

9. Haga clic en **Guardar cambios**. Si desea que se denieguen los usuarios que no cumplan las condiciones, edite la regla predeterminada para que diga "Denegar acceso".

| cisco Cisco Secure A                           | 28                                                                                         | scaadmin SALB, AC302 (Pr  | imery) Log Dut About Ne                                                                                                    |
|------------------------------------------------|--------------------------------------------------------------------------------------------|---------------------------|----------------------------------------------------------------------------------------------------|
| ► - Ny Werkspace                               | Access Psicies > Access Services > Defaul listeent Access > Autorization                   |                           | State of the State of the State |
| » (5) Network Resources                        | Standard Balant Consultan Balan                                                            |                           |                                                                                                    |
| · 🗿 Uoers and Identity Stores                  | Statement Process Anthenine Policy                                                         |                           |                                                                                                    |
| * 🕞 Policy Elements                            | The first Access without ston Policy                                                       |                           |                                                                                                    |
| • 🐁 Access Policies                            | Mac Islaus Watch It Islauss - Enabled - Calar Hills Go +                                   |                           |                                                                                                    |
| Access Services     El Service Selection Rules | Status Name NDGLocation NDG Device Type Protocol Identity Group                            | Eap Authentication Method | Results Hit<br>Authorization Profiles                                                                                                    |
| <ul> <li>Default Device Admin</li> </ul>       | Bule: W Al Locations LAB In All Device Types Dwitches match Radius In All Droups LAP users | -4101-                    | PermitAccess 0                                                                                                    |
| OPPRETRANSMENT ADDRESS      IDENTIFY           |                                                                                            |                           |                                                                                                    |
| Ball cruster                                   |                                                                                            |                           |                                                                                                    |
| * 📄 Nontoring and Reports                      |                                                                                            |                           |                                                                                                    |
| + M Eystem Administration                      |                                                                                            |                           |                                                                                                    |
|                                                |                                                                                            |                           |                                                                                                    |
|                                                |                                                                                            |                           |                                                                                                    |
|                                                | Dolaut Ene rules defined ar no enabled rule matches.                                       |                           | Permit Access                                                                                                    |
|                                                | Create_1+ Dudicate_1+ Edit Detete A Nove to Y                                              |                           | Custerize   Ht Court                                                                                                    |
|                                                | ALEND AND AND ALEND ALEND ALEND                                                            |                           |                                                                                                    |
|                                                |                                                                                            |                           |                                                                                                    |
|                                                | Save Ohanges Discard Changes                                                               |                           |                                                                                                    |

10. El último paso consiste en definir reglas de selección de servicios. Utilice esta página para configurar una política simple o basada en reglas para determinar qué servicio se debe aplicar a las solicitudes entrantes. Por ejemplo:

| cisco Cisco Secure AC                                                  | cs       |         | -          |          |                     |            | Notes in the |                        | scsadmin  | MU |
|------------------------------------------------------------------------|----------|---------|------------|----------|---------------------|------------|--------------|------------------------|-----------|----|
| * 🛃 My Workspace                                                       | Access P | tikies  | > Access   | Services | Service Selection R | ies        |              |                        |           |    |
| * 🚯 Network Resources                                                  | C St     | ncle re | sult sales | tion 🕫 i | Rule based result : | election   |              |                        |           |    |
| 38 Users and identity Stores                                           | Servi    | ce Sel  | ection Po  | licy     |                     |            |              |                        |           |    |
| + 🥎 Policy Elements                                                    | Filter   | Stat    | us +       | Natch it | Equals +            | Enabled    | Clear Filter | 00 -                   |           |    |
| Access Policies     Access Renines                                     |          | C       | Status     | Name     | Protocal            | Conditions |              | Resulta                | Hit Count |    |
| Senate Selector Pales     Selector Pales     Selector Pales            | 1        |         |            | Rule-1   | match Radius        |            |              | Default Network Access | 0         |    |
| O Default Network Access     Identity     Authorization     Ø defeteme | 2        | Г       | 0          | Rule-2   | match Tacacs        |            |              | Default Device Admin   | 0         |    |
| ► S Monitoring and Reports                                             |          |         |            |          |                     |            |              |                        |           |    |
| * 🧏 System Administration                                              |          |         |            |          |                     |            |              |                        |           |    |

# Verificación

Una vez que 802.1x está habilitado en el puerto del switch, todo el tráfico, excepto el tráfico 802.1x, se bloquea a través del puerto. El LAP, que ya está registrado en el WLC, se desasocia. Sólo después de una autenticación 802.1x correcta se permite el paso de otro tráfico. El registro exitoso del LAP al WLC después de que 802.1x esté habilitado en el switch indica que la autenticación del LAP es exitosa.

Consola de AP:

#### <#root>

```
*Jan 29 09:10:24.048: %DTLS-5-SEND_ALERT: Send FATAL : Close notify Alert to
   192.168.75.44:5246
*Jan 29 09:10:27.049: %DTLS-5-SEND_ALERT: Send FATAL : Close notify Alert to
   192.168.75.44:5247
!--- AP disconnects upon adding dot1x information in the gig0/11.
*Jan 29 09:10:30.104: %WIDS-5-DISABLED: IDS Signature is removed and disabled.
*Jan 29 09:10:30.107: %CAPWAP-5-CHANGED: CAPWAP changed state to DISCOVERY
*Jan 29 09:10:30.107: %CAPWAP-5-CHANGED: CAPWAP changed state to DISCOVERY
*Jan 29 09:10:30.176: %LINK-5-CHANGED: Interface Dot11Radio0, changed state to
   administratively down
*Jan 29 09:10:30.176: %LINK-5-CHANGED: Interface Dot11Radio1, changed state to
   administratively down
*Jan 29 09:10:30.186: %LINK-5-CHANGED: Interface Dot11Radio0, changed state to
   reset
*Jan 29 09:10:30.201: %LINK-3-UPDOWN: Interface Dot11Radio1, changed state to up
*Jan 29 09:10:30.211: %LINK-3-UPDOWN: Interface Dot11Radio0, changed state to up
*Jan 29 09:10:30.220: %LINK-5-CHANGED: Interface Dot11Radio1, changed state to
   reset
Translating "CISCO-CAPWAP-CONTROLLER"...domain server (192.168.150.25)
*Jan 29 09:10:36.203: status of voice_diag_test from WLC is false
*Jan 29 09:11:05.927: %DOT1X_SHIM-6-AUTH_OK: Interface GigabitEthernet0 authenticated [EAP-FAST] *Jan 29
```

#### !--- Authentication is successful and the AP gets an IP.

Translating "CISCO-CAPWAP-CONTROLLER.Wlab"...domain server (192.168.150.25)
\*Jan 29 09:11:37.000: %CAPWAP-5-DTLSREQSEND: DTLS connection request sent
 peer\_ip: 192.168.75.44 peer\_port: 5246
\*Jan 29 09:11:37.000: %CAPWAP-5-CHANGED: CAPWAP changed state to

\*Jan 29 09:11:37.575: %CAPWAP-5-DTLSREQSUCC: DTLS connection created successfully peer\_ip: 192.168.75.44 peer\_port: 5246 \*Jan 29 09:11:37.578: %CAPWAP-5-SENDJOIN: sending Join Request to 192.168.75.44 \*Jan 29 09:11:37.578: %CAPWAP-5-CHANGED: CAPWAP changed state to JOIN \*Jan 29 09:11:37.748: %CAPWAP-5-CHANGED: CAPWAP chan wmmAC status is FALSEged state to CFG \*Jan 29 09:11:38.890: %LINK-3-UPDOWN: Interface Dot11Radio0, changed state to down \*Jan 29 09:11:38.900: %LINK-5-CHANGED: Interface Dot11Radio0, changed state to reset \*Jan 29 09:11:38.900: %CAPWAP-5-CHANGED: CAPWAP changed state to UP \*Jan 29 09:11:38.956: %CAPWAP-5-JOINEDCONTROLLER: AP has joined controller 5508-3 \*Jan 29 09:11:39.013: %CAPWAP-5-DATA DTLS START: Starting Data DTLS handshake. Wireless client traffic will be blocked until DTLS tunnel is established. \*Jan 29 09:11:39.013: %LINK-3-UPDOWN: Interface Dot11Radio0, changed state to up \*Jan 29 09:11:39.016: %LWAPP-3-CLIENTEVENTLOG: SSID goa added to the slot[0] \*Jan 29 09:11:39.028: %LINK-3-UPDOWN: Interface Dot11Radio1, changed state to down \*Jan 29 09:11:39.038: %LINK-5-CHANGED: Interface Dot11Radio1, changed state to reset \*Jan 29 09:11:39.054: %LINK-3-UPDOWN: Interface Dot11Radio1, changed state to up \*Jan 29 09:11:39.060: %LINK-3-UPDOWN: Interface Dot11Radio0, changed state to down \*Jan 29 09:11:39.069: %LINK-5-CHANGED: Interface Dot11Radio0, changed state to reset \*Jan 29 09:11:39.085: %LINK-3-UPDOWN: Interface Dot11Radio0, changed state to up \*Jan 29 09:11:39.135: %LWAPP-3-CLIENTEVENTLOG: SSID goa added to the slot[1]DTLS keys are plumbed successfully. \*Jan 29 09:11:39.151: %CAPWAP-5-DATA\_DTLS\_ESTABLISHED: Data DTLS tunnel established. \*Jan 29 09:11:39.161: %WIDS-5-ENABLED: IDS Signature is loaded and enabled

!--- AP joins the 5508-3 WLC.

Registros de ACS:

1. Ver los recuentos de visitas:

Si está comprobando los registros en los 15 minutos siguientes a la autenticación, asegúrese de actualizar el número de visitas. En la misma página, en la parte inferior tiene una pestaña **Hit Count**.

| cisco Cisco Secure Ad                          | CS     |          | -          | -          |                                 |                        | ace       |
|------------------------------------------------|--------|----------|------------|------------|---------------------------------|------------------------|-----------|
| + 🔆 My Workspace                               | Access | Policies | » Access   | Services > | Service Selection Rules         |                        |           |
| + 🎲 Network Resources                          | 0 s    | nole re  | sult selec | ton 🖲 F    | tule based result selection     |                        |           |
| Users and Identity Stores                      | Servi  | ce Sel   | ection Pol | icy        |                                 |                        |           |
| + 🚱 Policy Elements                            | Filter | : Stat   | us •       | Match if:  | Equals - Enabled - Clear Filter | G0 -                   |           |
| <ul> <li>Access Policies</li> </ul>            |        |          | _          |            | Conditions                      | <br>Results            |           |
| <ul> <li>Access Services</li> </ul>            |        |          | Status     | Name       | Protocol                        | Service                | Hit Count |
| Belancescentini Antes     Default Device Admin | 1      |          |            | Rule-1     | match Radius                    | Default Network Access | 1         |
| <ul> <li>Ø Default Network Access</li> </ul>   | 2      | Г        | 0          | Rule-2     | match Tacaca                    | Default Device Admin   | 0         |
| Identity<br>Authorization                      |        |          |            |            |                                 |                        |           |
| + 📳 Monitoring and Reports                     |        |          |            |            |                                 |                        |           |
| 🔸 🍓 System Administration                      |        |          |            |            |                                 |                        |           |

| cisco Cisco Secure Al                                           | CS SALE AC                                                                                         | SAT (Primary) Log Out About Pr             |
|-----------------------------------------------------------------|----------------------------------------------------------------------------------------------------|--------------------------------------------|
| <ul> <li>Statistics</li> </ul>                                  | Access Pelities + Access Services + Calleut Halwort Access + Autheritation                         |                                            |
| s (b) Network Resources                                         | Standard Extinui Excerting Delice                                                                  |                                            |
| <ul> <li>Jusers and identity Stores</li> </ul>                  | Notwork Arrange Authoritation Desiry                                                               |                                            |
| <ul> <li>So Policy Elements</li> <li>Access Policies</li> </ul> | Filter Dialas • Hatch ff, Equais • Enabled • Clear Filter Go •                                     |                                            |
| Access Services     I Service Selection Rales                   | Name NDGLocation NDGDelice Type Protocol Identity Group Explositionity Method                      | Results<br>Authorization Profiles HE Count |
| Orfault Device Admin     Orfault Network Admin                  | Rule-1 In Al Locations LAB in All Device Types Switches match Radius in All Groups LAP users -ANY- | Permit Access 1                            |
| Lécolt<br>Americanie<br>> 21 deleterre                          |                                                                                                    |                                            |
| <ul> <li>Monitoring and Reports</li> </ul>                      |                                                                                                    |                                            |
| » 🍓 Dyslem Administration                                       |                                                                                                    |                                            |
|                                                                 | •                                                                                                  | л.                                         |
|                                                                 | If no rules defined or no enabled rule matches.                                                    | Permit Access 0                            |
|                                                                 | Create.   • Duplosh. I • Edt Delete A Nove to. Y                                                   | Customize Hit Gount                        |
|                                                                 | Ban Changes Discard Changes                                                                        |                                            |

2. Haga clic en **Supervisión e informes** y aparecerá una nueva ventana emergente. Haga clic en **Autenticaciones -RADIUS -Hoy**. También puede hacer clic en **Detalles** para verificar qué regla de selección de servicio se aplicó.

| @ @                               |                             |                   |          |                |                         |                                     |                          |                 |                | Launch Interact    | live Warwar        |
|-----------------------------------|-----------------------------|-------------------|----------|----------------|-------------------------|-------------------------------------|--------------------------|-----------------|----------------|--------------------|--------------------|
| Showing Page                      | 1 1 of 1                    |                   |          |                |                         | I Geta                              | lage: Ge                 |                 |                |                    |                    |
| AAA Protocol > RAD                | US Authe                    | ntication         |          |                |                         |                                     |                          |                 |                |                    |                    |
| Authentication Status :<br>Date : | Pass or Pail<br>January 29, | 2012 ( <u>Las</u> | 1.30 Nin | utes i Last Hi | uri Last 12 Hours (To   | day i <u>Yesferdar i Last 7 Dax</u> | (Last30 Days )           |                 |                |                    |                    |
| Generated on January 2            | 9, 2012 9.15                | 01 PM ES          | st       |                |                         |                                     |                          |                 |                |                    |                    |
| Rekel                             | -ciek for e                 | ietaile \$        |          | e over item    | for additional informat | tion                                |                          |                 |                |                    |                    |
| Logged At                         | RADUS                       | S NAS Failure     | Details  | Usemame        | MACIP<br>Address        | Access Senice                       | Authentication<br>Method | Network Device  | NAS IP Address | NAS Port ID        | C1S<br>Security Gr |
| Jan 29,12 9:11:12 966             | FM 🖌                        |                   | 4        | 3502e          | CC-EF-48-FA-53-19       | Default Network Access              | EAP-FAST (EAP-NSCHAP\2)  | 3590-Switch-LAP | 192.168,153.10 | GigabitEthemet0/11 |                    |

# Troubleshoot

Actualmente, no hay información específica de troubleshooting disponible para esta configuración.

# Información Relacionada

- <u>Cisco Secure Access Control System</u>
- Soporte Técnico y Documentación Cisco Systems

## Acerca de esta traducción

Cisco ha traducido este documento combinando la traducción automática y los recursos humanos a fin de ofrecer a nuestros usuarios en todo el mundo contenido en su propio idioma.

Tenga en cuenta que incluso la mejor traducción automática podría no ser tan precisa como la proporcionada por un traductor profesional.

Cisco Systems, Inc. no asume ninguna responsabilidad por la precisión de estas traducciones y recomienda remitirse siempre al documento original escrito en inglés (insertar vínculo URL).